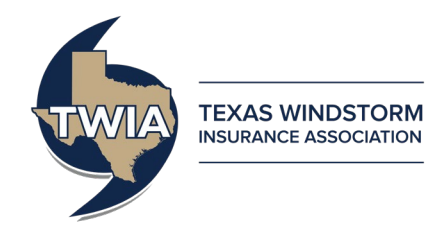

# Assumption Reinsurance Depopulation Program Guide -

# **Agent Selection Phase**

This job aid demonstrates how to complete the Agent Selection Phase of the Assumption Reinsurance Depopulation Program, which offers insureds coverage in the standard market. For more information on the programs, please visit our website at: <u>https://www.twia.org/depopulation/</u>.

Not all agencies were sent depopulation offers. Only agents with policyholders that received offers will participate in the Agent Selection Phase.

Offer information was made available to agents on April 1, 2022. Agents will have until May 31, 2022 to approve offers. Your agency can approve offers through TWIA Policy Center. Approved offers will be sent to your policyholders in early December 2022.

\*\*\*\*Note: Any offers your agency does not approve through TWIA Policy Center, or on which you have taken no action at all by May 31, 2022, will not be sent to your policyholders.

To approve an offer, log into Policy Center: <u>https://portal.twia.org/pc/PolicyCenter.do</u>

Follow these steps when you see the screens below:

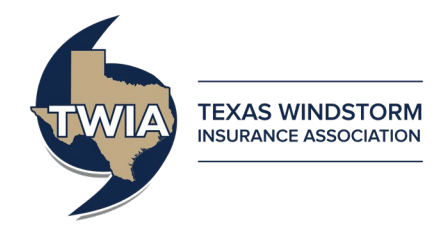

## **Reassigning Activities**

Use the steps below to move activities from 'My Queues' to 'My Activities'.

|    | Des <u>k</u> top Accoun  | it 🖵 | Polic       | y 🔻 Sear | c <u>h</u>   ▼ Admir | nistration | <b>*</b>    |                                           |            |          |                                                                                                    |                   | G      |
|----|--------------------------|------|-------------|----------|----------------------|------------|-------------|-------------------------------------------|------------|----------|----------------------------------------------------------------------------------------------------|-------------------|--------|
|    | Actions<br>My Activities |      | ll Queu     | ies      | 50132)               | 🔽 Trar     | saction Typ | pe: All                                   |            |          | ssign First To Me                                                                                                    | Assign Selected T | Го Me  |
|    | My Accounts              |      | <b>\$</b> 9 | Due Date | Create Date          | Priority 🗠 | Category    | Subject                                   | Item Count | Policy # | Transaction #                                                                                                    | Transaction Type  | Primar |
|    | My Submissions           |      | ☆           |          | 05/29/2016           | High       | System      | Renewal Application Ready for Your Review | 1          | TWIA-    |                                                                                                    | Renewal           |        |
|    | My Renewals              |      | 章           |          | 05/29/2016           | High       | System      | Renewal Application Ready for Your Review | 1          | TWIA-    |                                                                                                    | Renewal           |        |
|    | My Other                 |      | \$/L        |          | 05/29/2016           | High       | System      | Renewal Application Ready for Your Review | 1          | TWIA-    |                                                                                                    | Renewal           |        |
|    | I ransactions            |      | <b>†</b>    | 2        | 05/30/2016           | High       | System      | Renewal Application Ready for Your Review | 1          | TWIA-    |                                                                                                    | Renewal           |        |
| Му | My Queues                |      | ☆           |          | 05/30/2016           | High       | System      | Renewal Application Ready for Your Review | 1          | TWIA-    |                                                                                                    | Renewal           |        |
|    | Invoices                 |      | \$          |          | 05/31/2016           | High       | System      | Renewal Application Ready for Your Review | 1          | TWIA-    | and the second second se | Renewal           |        |

- 1. Click on 'My Queues'
- 2. Check the boxes next to Activities to assign yourself
- 3. Click Assign Selected to Me

These Activities will now appear in 'My Activities' for review.

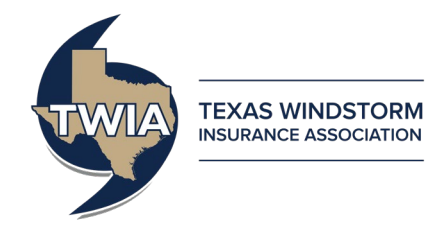

### During the Agent Selection Phase (April 1, 2022 – May 31, 2022)

- 1. Navigate to the "My Activities" section of the "Desktop" tab.
- 2. Find activity(ies) labeled "2022-2023 Depopulation Select Carrier".
  - You can organize the activities in alphabetical order by clicking on the <u>Subject</u> column header.

| Des <u>k</u> top   - Ac       | count | ▼ <u>P</u> oli                                                            | icy 🖂   | Searc <u>h</u> 🔻 | Team Adminis                    | stration 💌      |                                                            |          |               |                  |                 | Go to (Alt+/) Go            |
|-------------------------------|-------|---------------------------------------------------------------------------|---------|------------------|---------------------------------|-----------------|------------------------------------------------------------|----------|---------------|------------------|-----------------|-----------------------------|
| Actions                       |       | Му Ас                                                                     | tivitie | es (1 - 15 of 3  | 19)                             |                 |                                                            |          |               |                  |                 |                             |
| My Activities                 |       | Some activities were canceled. Click here to see the canceled activities. |         |                  |                                 |                 |                                                            |          |               |                  |                 | ×                           |
| My Accounts                   |       | All open V Assign Created By: All V Priority: All V                       |         |                  |                                 |                 |                                                            |          |               |                  |                 | Page 1 V of 2   Prev   Next |
| My Submissions<br>My Renewals |       | 1                                                                         | 2       | Due Date         | <u>Create Date</u> <del>▼</del> | <u>Priority</u> | Subject                                                    | Policy # | Transaction # | Transaction Type | Primary Insured | Policy Type                 |
| My Other Transac              | tions |                                                                           |         | 05/31/2022       | 03/31/2022                      | Normal          | 2022-2023 Depopulation - Select Carrier                    |          |               |                  |                 | Residential                 |
| My Queues                     |       | 1                                                                         | 21      |                  | 08/26/2021                      | High            | Submission or Renewal Rejected Due to Insufficient Payment |          |               | Renewal          |                 | Residential                 |
| Invoices                      |       | □ \$                                                                      | 2       |                  | 05/21/2021                      | High            | Coverage request rejected, reason: Other                   |          |               | Policy Change    |                 | Residential                 |

• You may also search for activities by clicking the down arrow on the <u>Search</u> tab, selecting "Activities", and entering a key word into the <u>Subject</u> criteria (for example, "depopulation").

| Des <u>k</u> top 💌 A <u>c</u> coun             | t 💌 <u>P</u> olio                                                                                                    | cy 🔤 Searc <u>h</u> | Tea      | am Ad                                                                                                    | ministration 💌                          |                |          |               |         |      |         |                                       |             | Go to (Alt+/)       | Go               |
|------------------------------------------------|----------------------------------------------------------------------------------------------------|---------------------|----------|----------------------------------------------------------------------------------------------------|-----------------------------------------|----------------|----------|---------------|---------|------|---------|---------------------------------------|-------------|---------------------|------------------|
| Transaction                                    | Search                                                                                                    | Activities          |          |                                                                                                    |                                         |                |          |               |         |      |         |                                       |             |                     |                  |
| Policies<br>Accounts<br>Activities<br>Contacts | Specify at least one of the following:     Optional crite       Assigned to     Select User       Policy #     Or       or     Overdue Now       Account #     Subject |                     |          | ria:<br><none selected=""> V<br/><none selected=""> V<br/>cnone selected&gt; V<br/>depopulation</none></none> | <pre><rore selected=""> ▼ </rore></pre> |                |          |               |         |      |         |                                       |             |                     |                  |
|                                                | Search R                                                                                                    | Results (1 - 15 o   | f 113)   |                                                                                                    |                                         |                |          |               |         |      |         |                                       |             |                     |                  |
|                                                | Print / E                                                                                                    | Export Assign       | ]        |                                                                                                    |                                         |                |          |               |         |      |         |                                       |             | Page 1 V of 8   Pre | ev   <u>Next</u> |
|                                                |                                                                                                    | Due Date            | Priority | Status                                                                                                    | Subject                                 |                | Policy # | Transaction # | Account | Poli | у Туре  | Assigned By                           | Assigned To |                     |                  |
|                                                |                                                                                                    | 05/31/2022          | Normal   | Open                                                                                                    | 2022-2023 Depopulation -                | Select Carrier |          |               |         | Resi | dential |                                       |             |                     |                  |
|                                                | \$                                                                                                    | 05/31/2022          | Normal   | Open                                                                                                    | 2022-2023 Depopulation -                | Select Carrier |          |               |         | Resi | dential | Texas Windstorm Insurance Association |             |                     |                  |
|                                                | \$                                                                                                    | 05/31/2022          | Normal   | Open                                                                                                    | 2022-2023 Depopulation -                | Select Carrier |          |               |         | Resi | dential | Texas Windstorm Insurance Association |             |                     |                  |
|                                                | \$                                                                                                    | 05/31/2022          | Normal   | Open                                                                                                    | 2022-2023 Depopulation -                | Select Carrier |          |               |         | Resi | dential | Texas Windstorm Insurance Association |             |                     |                  |
|                                                | \$                                                                                                    | 05/31/2022          | Normal   | Open                                                                                                    | 2022-2023 Depopulation -                | Select Carrier |          |               |         | Resi | dential | Texas Windstorm Insurance Association |             |                     |                  |
|                                                | \$                                                                                                    | 05/31/2022          | Normal   | Open                                                                                                    | 2022-2023 Depopulation -                | Select Carrier |          |               |         | Resi | dential | Texas Windstorm Insurance Association |             |                     |                  |
|                                                | <b>A</b>                                                                                                    | 05/31/2022          | Normal   | Open                                                                                                    | 2022-2023 Depopulation -                | Select Carrier |          |               |         | Resi | dential | Texas Windstorm Insurance Association |             |                     |                  |

3. Click on the activity for the policy you wish to update.

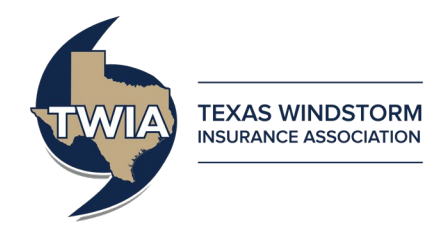

4. You will be brought to the policy file after clicking on the activity. The Activity Detail box will open automatically.

| V Policy V Search V Leam Administration V                                                                                                    | Go to (Alt+/)                                                                                                    |                                                                                                    |  |  |  |  |  |  |  |
|----------------------------------------------------------------------------------------------------|----------------------------------------------------------------------------------------------------|----------------------------------------------------------------------------------------------------|--|--|--|--|--|--|--|
| n and Hail Account # Policy # TWIA   In Force (Exp. 12/09/2022)   Open Activities: Y                                                                                                    |                                                                                                    |                                                                                                    |  |  |  |  |  |  |  |
| Summary                                                                                                    |                                                                                                    |                                                                                                    |  |  |  |  |  |  |  |
| Surthary         Surcharge Paid Status : Click to view         Policy       Last Completed Transaction         Policy Type       Residential         Number       TWIA         Issued       Yes         Policy Yes       Policy Period         Primary Named Insured       Effective Date         Name       Expiration Date         Mailing Address       Agency Location                                                                                                    |                                                                                                    |                                                                                                    |  |  |  |  |  |  |  |
| Activities (1 - 1 of 1)         Open         Date Created       Due Date       Related To       Policy #       Transaction #       Subject       Item #       Activity Status       Assigned To         03/31/2022       05/31/2022       Policy       TWIA       2022-2023 Depopulation - Select Carrier       Open         Completed Policy Transactions (1 - 1 of 1)                                                                                                    |                                                                                                    |                                                                                                    |  |  |  |  |  |  |  |
|                                                                                                    |                                                                                                    |                                                                                                    |  |  |  |  |  |  |  |
| Cancel                                                                                                    |                                                                                                    |                                                                                                    |  |  |  |  |  |  |  |
| uppeare       Lancei         Documents must be submitted via the "Documents" link in the Tools Menu. To provide a document, click on the "Upload Document" button.         Activity Info         Policy #         Subject       2022-2023 Depopulation - Select Carrier         Description       This policy has received an offer of insurance from an insurer(s) participating in the 2022-2023 Depopulation Program. The policy will not transfer to a Depopulation carrier unless you approve. To approve this offer, please select the Carrier below that will assume the policy by the due date (May 31). Please ensure that you have been appointed by, or are otherwise authorized to place business with, the participating insurer. |                                                                                                    |                                                                                                    |  |  |  |  |  |  |  |
| 1 more you may visit our website: www.twia.org/frequently-asked-questions/#depopulation                                                                                                    |                                                                                                    |                                                                                                    |  |  |  |  |  |  |  |
|                                                                                                    | a de bail         Notor #   Notor #   Notor# | Active       Note * TWA       In Socie (bits 100 / Statis) * (see Active is * *         Submary       Submary       Submary         Policy       Data Submits is       Clock to x/csr         Policy * Policy       Data Submits is       Data Submits is         Policy * Policy       Data Submits is       Data Submits is         Policy * Policy       Data Submits is       Data Submits is         Policy * Policy       Data Submits is       Data Submits is         Policy * Policy       Data Submits is       Data Submits is         Policy * Policy       Policy * Policy       Data Submits is         Policy * Policy       Data Submits is       Data Submits is         Policy * Policy       Policy * Policy       Data Submits is         Policy * Policy       Data Submits is       Subori is         Policy * Policy       Policy * Policy       Data Submits is         Policy * Policy       Policy * Policy       Tota Submit is       Subori is         Open *       Submit is       Tota Subori is       Data Submit is       Subori is         Open *       Subori is       Data Submit is       Data Submit is       Data Submit is         Open *       Subori is       Data Subori is       Data Subori is       Data Subori is |  |  |  |  |  |  |  |

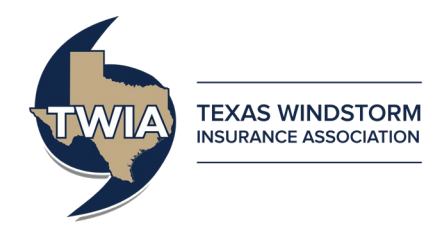

- 5. If you wish to approve a depopulation offer, select the name of the carrier whose offer you wish to approve from the "Selected Carrier" drop-down box.
- 6. Click the "Update" button. Once the button is clicked, the offer approval will be submitted into TWIA's system and no additional action needs to be taken for the offer to be approved and sent to the policyholder in early December.

| Activity                                                                       |                                                                                                    |                                                                                                    |
|--------------------------------------------------------------------------------|----------------------------------------------------------------------------------------------------|----------------------------------------------------------------------------------------------------|
| Activity Detail                                                                |                                                                                                    |                                                                                                    |
| Update                                                                         | Cancel                                                                                                    |                                                                                                    |
| Documents m                                                                    | nust be submitted via the "Documents" link in the Tools Menu. To prov                                                                                                    | de a document, click on the "Upload Document" button.                                                                                                    |
| Activity Info<br>Policy #<br>Subject<br>Description                            | 2022-2023 Depopulation - Select Carrier<br>This policy has received an offer of insurance from an insurer(s) participatir<br>Please ensure that you have been appointed by, or are otherwise authorized                           | in the 2022-2023 Depopulation Program. The policy will not transfer to a Depopulation carrier unless you approve. To approve this offer, please select the Carrier below that will assume the policy by the due date (May 31). to place business with, the participating insurer. |
| Selected<br>Carrier<br>Status<br>Due Date<br>Escalation<br>Date<br>Assigned to | No action is required if you do not wish to include this policy in the program<br>To learn more you may visit our website: www.twia.org/frequently-asked-qu<br>[SafePoint Insurance Company ]<br>Open<br>05/31/2022<br>06/01/2022 | estions/#depopulation<br>Update<br>Selection                                                                                                    |

7. The activity will automatically be updated with an "Activity History" section showing the date, time, and user that made an update to the activity.

| Activity           |                                                                                                    |                     |             |                  |
|--------------------|----------------------------------------------------------------------------------------------------|---------------------|-------------|------------------|
| Activity Deta      | il i                                                                                                    |                     |             |                  |
| Update             | Cancel                                                                                                    |                     |             |                  |
| Documents          | must be submitted via the "Documents" link in the Tools Menu. To provide a document, click on the "Upload Document" button.                                                                                                    |                     |             |                  |
| Activity Info      |                                                                                                    | Activity History    |             |                  |
| Subject            | 2022-2023 Depopulation - Select Carrier                                                                                                    | <u>Timestamp</u> △  | Modified By | Comments Action  |
| Description        | This policy has received an offer of insurance from an insurer(s) participating in the 2022-2023 Depopulation Program. The policy will not                                                                                                    | 04/01/2022 01:06 PM |             | Activity updated |
|                    | transfer to a Depopulation carrier unless you approve. To approve this offer, please select the Carrier below that will assume the policy by the<br>due date (May 31). Please ensure that you have been appointed by, or are otherwise authorized to place business with, the participating insurer. |                     |             |                  |
|                    | No action is required if you do not wish to include this policy in the program.                                                                                                    |                     |             |                  |
|                    | <u>To learn more you may visit our w</u> ebsite: www.twia.org/frequently-asked-questions/#depopulation                                                                                                    |                     |             |                  |
| Carrier            | SafePoint Insurance Company 🗸                                                                                                    |                     |             |                  |
| Status             | Open                                                                                                    |                     |             |                  |
| Due Date           | 05/31/2022                                                                                                    |                     |             |                  |
| Escalation<br>Date | 06/01/2022                                                                                                    |                     |             |                  |
| Assigned to        |                                                                                                    |                     |             |                  |

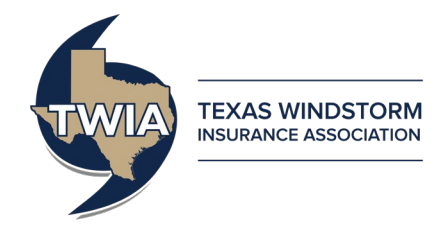

Should an agent change their mind during the Agent Selection Phase and wish to decline an offer that they initially approved, follow the below steps:

- Repeat Steps 1-4.
- 1. Navigate to the "My Activities" section of the "Desktop" tab.
- 2. Find activity(ies) labeled "2022-2023 Depopulation Select Carrier".
  - You can organize the activities in alphabetical order by clicking on the <u>Subject</u> column header.

| Des <u>k</u> top 🔽 Ac | ccount | <u>−</u> <u>P</u> o                                                       | icy 🖃 | Searc <u>h</u> 🔻 | Team Administ                   | tration 🖙 |                                                            |          |               |                  |                 | Go to (Alt+/) | Go                     |
|-----------------------|--------|---------------------------------------------------------------------------|-------|------------------|---------------------------------|-----------|------------------------------------------------------------|----------|---------------|------------------|-----------------|---------------|------------------------|
| Actions               |        | My Activities (1 - 15 of 19)                                              |       |                  |                                 |           |                                                            |          |               |                  |                 |               |                        |
| My Activities         |        | Some activities were canceled. Click here to see the canceled activities. |       |                  |                                 |           |                                                            |          |               |                  |                 | ×             |                        |
| My Accounts           |        | All open   Created By: All  Priority: All  Priority: All                  |       |                  |                                 |           |                                                            |          |               |                  |                 | Page 1 🗸 of   | 2   Prev   <u>Next</u> |
| My Renewals           |        |                                                                           | 2     | Due Date         | <u>Create Date</u> <del>▼</del> | Priority  | Subject                                                    | Policy # | Transaction # | Transaction Type | Primary Insured |               | Policy Type            |
| My Other Transac      | tions  |                                                                           |       | 05/31/2022       | 03/31/2022                      | Normal    | 2022-2023 Depopulation - Select Carrier                    |          |               |                  |                 |               | Residential            |
| My Queues             |        | □ \$                                                                      | 21    |                  | 08/26/2021                      | High      | Submission or Renewal Rejected Due to Insufficient Payment |          |               | Renewal          |                 |               | Residential            |
| Invoices              |        | □ \$                                                                      | 1     |                  | 05/21/2021                      | High      | Coverage request rejected, reason: Other                   |          |               | Policy Change    |                 |               | Residential            |

• You may also search for activities by clicking the down arrow on the <u>Search</u> tab, selecting "Activities", and entering a key word into the <u>Subject</u> criteria (for example, "depopulation").

| Des <u>k</u> top A <u>c</u> count   | t V Policy V Search V Team Administration V                                                                                                    |                                                                                                    |                                                                    |                                                                                                    | Go to (Alt+/) Go                  |  |  |  |  |
|-------------------------------------|----------------------------------------------------------------------------------------------------|----------------------------------------------------------------------------------------------------|--------------------------------------------------------------------|----------------------------------------------------------------------------------------------------|-----------------------------------|--|--|--|--|
| Transaction<br>Policies<br>Accounts | Search Activities Specify at least one of the following: Assigned to Search                                                                                                    | Optional criteria:<br>ct User<br>Activity Status <a href="https://conne.selected.volume">ct User</a> |                                                                    |                                                                                                    |                                   |  |  |  |  |
| Activities<br>Contacts              | Priority ( <none selected=""> V<br/>or<br/>Account #<br/>Search Reset</none>                                                                                                    |                                                                                                    |                                                                    |                                                                                                    |                                   |  |  |  |  |
|                                     | Search Results (1 - 15 of 113) Print / Export Assign                                                                                                    |                                                                                                    |                                                                    |                                                                                                    | Page IV of 8   Prev   <u>Next</u> |  |  |  |  |
|                                     | Image: Priority         Status         Subject           Image: Priority         Status         Subject           Image: Priority         Status         Subject           Image: Priority         Status         Subject           Image: Priority         Status         Subject           Image: Priority         Status         Subject           Image: Priority         Status         Subject           Image: Priority         Status         Subject           Image: Priority         Status         Subject           Image: Priority         Status         Subject           Image: Priority         Status         Subject           Image: Priority         Status         Subject           Image: Priority         Status         Subject           Image: Priority         Status         Subject           Image: Priority         Status         Status           Image: Priority         Status         Status           Image: Priority         Status         Status           Image: Priority         Status         Status           Image: Priority         Status         Status           Image: Priority         Status         Status           Image: Pr                                                                                                    | poliation - Select Carrier<br>opulation - Select Carrier<br>opulation - Select Carrier               | ansaction ∉ Account Policy.Type A<br>Residential<br>Residential Te | ssigned By A                                                                                                    | ssigned To                        |  |  |  |  |
|                                     |                                                                                                    | opulation - Select Carrier<br>opulation - Select Carrier<br>opulation - Select Carrier               | Residential Te<br>Residential Te<br>Residential Te                 | exas Windstorm Insurance Association<br>exas Windstorm Insurance Association<br>exas Windstorm Insurance Association |                                   |  |  |  |  |
|                                     | Image: constraint of the state of the state of | opulation - Select Carrier                                                                           | Residential Te<br>Residential Te                                   | exas Windstorm Insurance Association exas Windstorm Insurance Association                                            |                                   |  |  |  |  |

3. Click on the activity for the policy you wish to update.

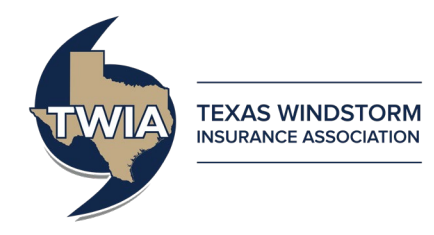

4. You will be brought to the policy file after clicking on the activity. The Activity Detail box will open automatically

| Activity            |                                                                                                    |                     |             |  |                  |        |  |  |  |  |  |  |
|---------------------|----------------------------------------------------------------------------------------------------|---------------------|-------------|--|------------------|--------|--|--|--|--|--|--|
| Activity Deta       | il de la constance de la constance de la constance de la constance de la constance de la constance de la consta                                                                                                    |                     |             |  |                  |        |  |  |  |  |  |  |
| Update              | Cancel                                                                                                    |                     |             |  |                  |        |  |  |  |  |  |  |
| Documents           | ocuments must be submitted via the "Documents" link in the Tools Menu. To provide a document, click on the "Upload Document" button.                                                                                                    |                     |             |  |                  |        |  |  |  |  |  |  |
| Activity Info       |                                                                                                    | Activity History    |             |  |                  |        |  |  |  |  |  |  |
| Subject             | 2022-2023 Depopulation - Select Carrier                                                                                                    | <u>Timestamp</u> △  | Modified By |  | Comments         | Action |  |  |  |  |  |  |
| Description         | This policy has received an offer of insurance from an insurer(s) participating in the 2022-2023 Depopulation Program. The policy will not                                                                                                    | 04/01/2022 01:06 PM |             |  | Activity updated |        |  |  |  |  |  |  |
|                     | transfer to a Depopulation carrier unless you approve. To approve this offer, please select the Carrier below that will assume the policy by the due date (May 31). Please ensure that you have been appointed by, or are otherwise authorized to place business with, the participating insurer. |                     |             |  |                  |        |  |  |  |  |  |  |
|                     | No action is required if you do not wish to include this policy in the program.                                                                                                    |                     |             |  |                  |        |  |  |  |  |  |  |
| Selected<br>Carrier | To learn more you may visit our website: www.twia.org/frequently-asked-questions/#depopulation<br>SafePoint Insurance Company ▼                                                                                                    |                     |             |  |                  |        |  |  |  |  |  |  |
| Status              | Open                                                                                                    |                     |             |  |                  |        |  |  |  |  |  |  |
| Due Date            | 05/31/2022                                                                                                    |                     |             |  |                  |        |  |  |  |  |  |  |
| Escalation<br>Date  | 06/01/2022                                                                                                    |                     |             |  |                  |        |  |  |  |  |  |  |
| Assigned to         |                                                                                                    |                     |             |  |                  |        |  |  |  |  |  |  |

Additional Steps:

- Change the "Selected Carrier" drop-down box to "<none selected>". This selection will result in the depopulation offer(s) associated with the policy to be declined and the policy will be removed from the current cycle of the Assumption Reinsurance Depopulation Program.
- Click the "Update" button. Once the button is clicked, the policy will be removed from the program and no additional action needs to be taken for the policy stay with TWIA.

| Activity            |                                                                                                    |                     |             |                  |
|---------------------|----------------------------------------------------------------------------------------------------|---------------------|-------------|------------------|
| Activity Deta       | il de la constante de la constante de la constante de la constante de la constante de la constante de la const                                                                                                    |                     |             |                  |
| Update              | Cancel                                                                                                    |                     |             |                  |
| Documents i         | nust be submitted via the "Documents" link in the Tools Menu. To provide a document, click on the "Upload Document" button.                                                                                                    |                     |             |                  |
| Activity Info       |                                                                                                    | Activity History    |             |                  |
| Subject             | 2022-2023 Depopulation - Select Carrier                                                                                                    | <u>Timestamp</u> △  | Modified By | Comments Action  |
| Description         | This policy has received an offer of insurance from an insurer(s) participating in the 2022-2023 Depopulation Program. The policy will not                                                                                                    | 04/01/2022 01:06 PM |             | Activity updated |
|                     | transfer to a Depopulation carrier unless you approve. To approve this offer, please select the Carrier below that will assume the policy by the<br>due date (May 31). Please ensure that you have been appointed by, or are otherwise authorized to place business with, the participating insurer. |                     |             |                  |
|                     | No action is required if you do not wish to include this policy in the program.                                                                                                    |                     |             |                  |
| Selected            | To learn more you may visit our website: www.twia.org/frequently-asked-questions/#depopulation                                                                                                    |                     |             |                  |
| Carrier             |                                                                                                    |                     |             |                  |
| Due Date            |                                                                                                    |                     |             |                  |
| Escalation          |                                                                                                    |                     |             |                  |
| Date<br>Assisted to | Soloction                                                                                                    |                     |             |                  |
| Assigned to         | Selection                                                                                                    |                     |             |                  |
|                     |                                                                                                    |                     |             |                  |

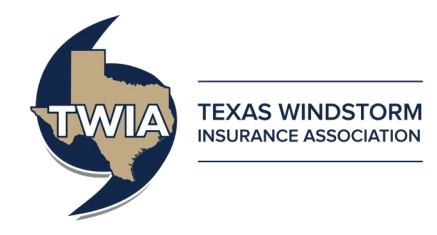

The activity will automatically be updated with an "Activity History" section showing the date, time, and user that made an update to the activity.

| Activity            |                                                                                                    |                     |             |                  |        |
|---------------------|----------------------------------------------------------------------------------------------------|---------------------|-------------|------------------|--------|
| Activity Deta       | il de la constante de la constante de la constante de la constante de la constante de la constante de la consta                                                                                                    |                     |             |                  |        |
| Update              | Cancel                                                                                                    |                     |             |                  |        |
| Documents i         | must be submitted via the "Documents" link in the Tools Menu. To provide a document, click on the "Upload Document" button.                                                                                                    |                     |             |                  |        |
| Activity Info       |                                                                                                    | Activity History    |             |                  |        |
| Policy #<br>Subject | 2022-2023 Depopulation - Select Carrier                                                                                                    | <u>Timestamp</u> ←  | Modified By | Comments         | Action |
| Description         | This policy has received an offer of insurance from an insurer(s) participating in the 2022-2023 Depopulation Program. The policy will not                                                                                                    | 04/01/2022 01:06 PM |             | Activity updated |        |
|                     | transfer to a Depopulation carrier unless you approve. To approve this offer, please select the Carrier below that will assume the policy by the<br>due date (May 31). Please ensure that you have been anointed by, or are otherwise authorized to place business with, the participating insure | 04/01/2022 01:10 PM |             | Activity updated |        |
|                     |                                                                                                    |                     |             |                  |        |
|                     | No action is required if you do not wish to include this policy in the program.                                                                                                    |                     |             |                  |        |
| Selected            | To learn more you may visit our website: www.twia.org/frequently-asked-questions/#depopulation                                                                                                    |                     |             |                  |        |
| Carrier             | <none selected=""></none>                                                                                                    |                     |             |                  |        |
| Status              | Open                                                                                                    |                     |             |                  |        |
| Due Date            | 05/31/2022                                                                                                    |                     |             |                  |        |
| Escalation<br>Date  | 06/01/2022                                                                                                    |                     |             |                  |        |
| Assigned to         |                                                                                                    |                     |             |                  |        |

## After the Agent Selection Phase ends on May 31, 2022

The Depopulation activities will close and agents will no longer be able to approve a depopulation offer. The activities will no longer appear in agent's open activities. Any offers that were approved will be sent to your policyholders in early December 2022.